## <u>RYUSAKI CAMERA V2</u> スマート機能について

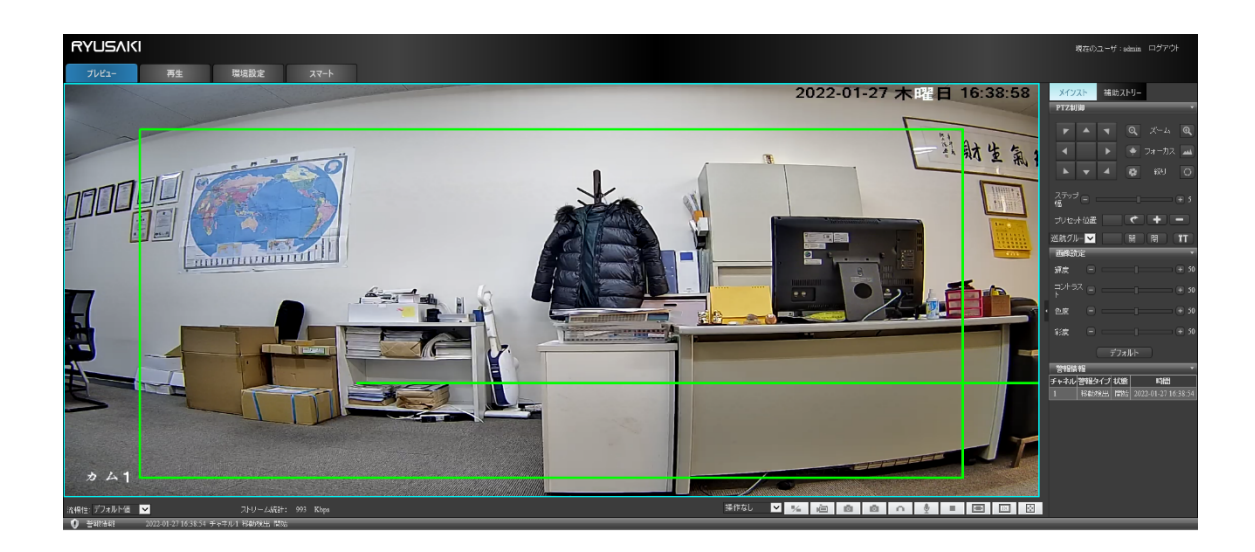

- ·移動検出 機能
- <u>・周辺検出 機能</u>
- <u>・侵入検出 機能</u>

スマート機能を起動について

①カメラ本体は設定場所に取付工事を完了の上、スマート機能を設定し、起動します。

②PC とカメラを同一ネットワーク(WIFI 接続もしくは有線 LAN 接続)
 IE を起動し、カメラ本体の IP アドレスにアクセス、カメラ本体管理画面にログイン
 LTE 機のデフォルト IP アドレスは 192. 168. 100. 2
 WIFI 機のデフォルト IP アドレスは 192. 168. 1. 108

ログイン ID (デフォルト): admin

ログイン PASS (デフォルト): 123456

|                                                                       |                                          |                                                | - 0 ×          |
|-----------------------------------------------------------------------|------------------------------------------|------------------------------------------------|----------------|
| (<-) (<-) (<-) (<-) (<-) (<-) (<-) (<-)                               | - d                                      | 検索                                             | Թ- 💮 ☆ 🕸 🙂     |
| 🥔 Web Server 🛛 🗙 📑                                                    |                                          |                                                |                |
| ファイル(E) 編集(E) 表示(V) お気に入り(A) ツール(E) ヘルプ(E)                            |                                          |                                                |                |
| 눩 🗐 192.168.100.2 🎯 4G Mobile Hotspot 🗿 192.168.100.10 💼 WEB頗識別端末 💼 1 | 92.168.1.64 🌄 顔識別端末 デモ機勤怠 🅎 顔識別端末 デモ機入り口 | 📕 freebit IP 🔻 📕 rakuten IP 💌 📕 rakutenIP2 💌 🖡 | 📕 rakutenIP3 🔻 |
|                                                                       |                                          |                                                |                |
|                                                                       |                                          |                                                |                |
|                                                                       |                                          |                                                |                |
|                                                                       |                                          |                                                |                |
|                                                                       |                                          |                                                |                |
|                                                                       |                                          |                                                |                |
|                                                                       |                                          |                                                |                |
|                                                                       |                                          |                                                |                |
|                                                                       |                                          |                                                |                |
|                                                                       | RVUCAICI                                 |                                                |                |
|                                                                       |                                          |                                                |                |
|                                                                       | ユーザー名 admin                              |                                                |                |
|                                                                       | バスワード ••••••                             |                                                |                |
|                                                                       | ★語 日本語 ▼                                 |                                                |                |
|                                                                       | 20パスワードを覚えてください ブラダインダウンロード              |                                                |                |
|                                                                       | ログイン キャンセル                               |                                                |                |
|                                                                       |                                          |                                                |                |
|                                                                       |                                          |                                                |                |
|                                                                       |                                          |                                                |                |
|                                                                       |                                          |                                                |                |
|                                                                       |                                          |                                                |                |
|                                                                       |                                          |                                                |                |
|                                                                       |                                          |                                                |                |
|                                                                       |                                          |                                                |                |
|                                                                       |                                          |                                                |                |

| RYUSAKI                        |                                       |          |                                                                                                    |                   |  | 現在のユーザ:salmin ログアウト |
|--------------------------------|---------------------------------------|----------|----------------------------------------------------------------------------------------------------|-------------------|--|---------------------|
| ブレビュー 再生                       | 環境設定 スマート                             |          |                                                                                                    |                   |  |                     |
| システム情報                         |                                       |          |                                                                                                    |                   |  |                     |
| バージョン情報                        |                                       |          |                                                                                                    |                   |  |                     |
| 運用錄守情報                         |                                       |          |                                                                                                    |                   |  |                     |
| HDD请报                          | 이 이 이 이 이 이 이 이 이 이 이 이 이 이 이 이 이 이 이 |          | ● 11日日 ● 11日日日 ● 11日日 ● 11日日 ● 11日日 ● |                   |  |                     |
| システム設定・                        |                                       | チャネル     | 1                                                                                                    |                   |  |                     |
| 通常設定                           |                                       |          | マイネーブル                                                                                                    |                   |  |                     |
| 3-1922                         |                                       |          |                                                                                                    |                   |  |                     |
| オーディオ放定                        |                                       | 智和しさい道   |                                                                                                    |                   |  |                     |
| 面像說定                           |                                       |          |                                                                                                    |                   |  |                     |
| ユーザ管理                          |                                       | 時間帶      | 282                                                                                                    |                   |  |                     |
| アクティブユーザー                      |                                       | マメール送信   | ✓ xhtzージ送信                                                                                                    |                   |  |                     |
| PTZ設定                          |                                       | ■警報出力    | 1 🛩                                                                                                    |                   |  |                     |
| キャプチャー設定                       |                                       | ■静画チャンネル | 1 🔽                                                                                                    | 約面通通 10 約(10~300) |  |                     |
| システム保守                         |                                       | PT2注動    | 1 🗸 しない 🔽 0                                                                                                    |                   |  |                     |
| シリアルボート設定                      | 全選択 9へ(20) L 146(中                    | ₫ キャプチャー | 1 🔽                                                                                                    |                   |  |                     |
| 地理的位置                          |                                       | 82       |                                                                                                    |                   |  |                     |
| ネットワーク活定・                      |                                       |          |                                                                                                    |                   |  |                     |
| ストレージ設定・                       |                                       |          |                                                                                                    |                   |  |                     |
| 計画校出                           |                                       |          |                                                                                                    |                   |  |                     |
| 温度型度限定                         |                                       |          |                                                                                                    |                   |  |                     |
| 智幅出力                           |                                       |          |                                                                                                    |                   |  |                     |
| 具米処理                           |                                       |          |                                                                                                    |                   |  |                     |
| 保持ログ・                          |                                       |          |                                                                                                    |                   |  |                     |
| ローカル設定・                        |                                       |          |                                                                                                    |                   |  |                     |
|                                |                                       |          |                                                                                                    |                   |  |                     |
| <b>0</b> #30460 - 3353 AL 37 A |                                       |          |                                                                                                    |                   |  |                     |

「環境設定」=>「警報設定」=>「録画検出」の順で、移動検出の設定画面になります。 「イネーブル」(有効)に☑をいれ、有効化にします。 その他、現場の状況に合わせ、画面に従って設定を行います。

周辺検出機能について

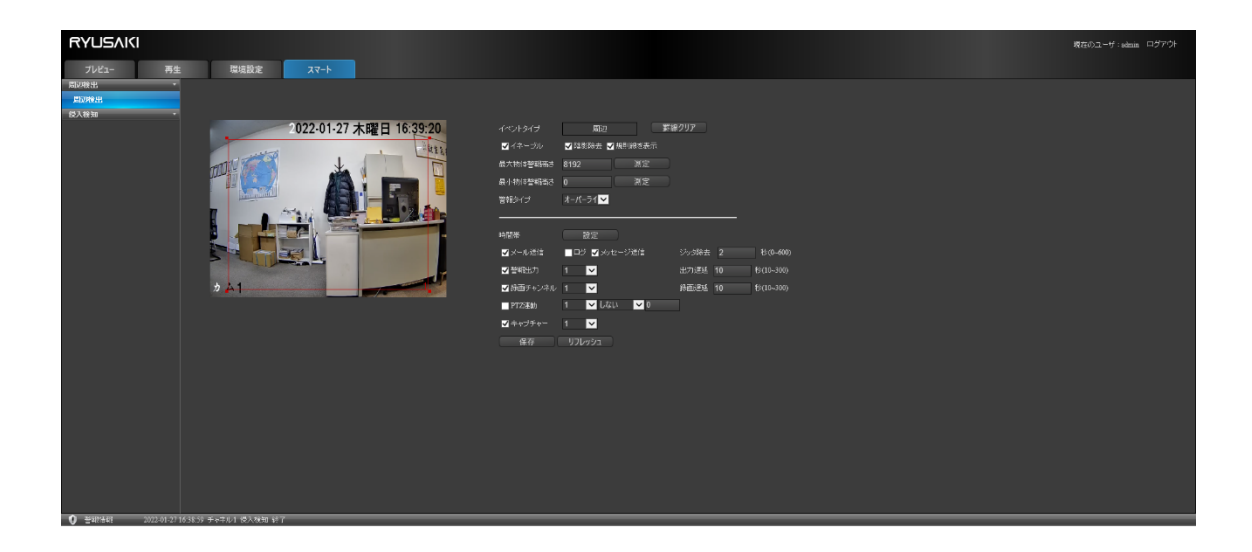

「スマート」=>「周辺検出」の順で、周辺検出の設定画面になります。

- 「イネーブル」(有効) に☑をいれ、有効化にします。
- その他、現場の状況に合わせ、画面に従って設定を行います。

<u>侵入検知機能について</u>

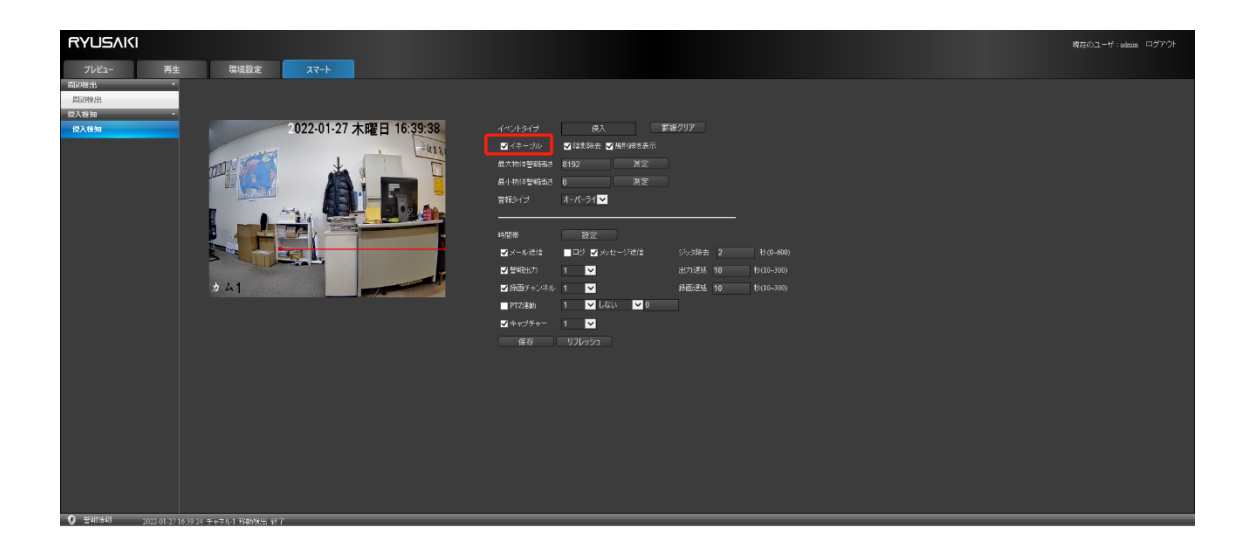

「スマート」=>「侵入検出」の順で、侵入検出の設定画面になります。

「イネーブル」(有効)に☑をいれ、有効化にします。

その他、現場の状況に合わせ、画面に従って設定を行います。

録画設定について

|                                                                                                    | 時日のユーザ:selmin ログアウト |
|----------------------------------------------------------------------------------------------------|---------------------|
| ブレビュー 再生 環境設定 スマート                                                                                                    |                     |
| Tuck-         Milling         Tucking         Tuck-           System         Fridad         Fridad |                     |
|                                                                                                    |                     |
|                                                                                                    |                     |
|                                                                                                    |                     |

「環境設定」=>「ストレージ設定」=>「録画設定」の順で、録画設定の設定画面になります。

録画モード

通常録画:時間指定・曜日指定の録画、24 時間録画の場合、「0:00~24:00」と「曜日全 選択」のように設定

検出録画:移動検知されたら、録画開始

アラーム録画:警報受けたら、録画開始

Smat 録画:スマート機能の「周辺検知」「侵入検知」の機能が動作した場合、録画開始。

<u>メール通知機能について</u>

| RYUSAKI             |          |              |
|---------------------|----------|--------------|
| ブレビュー               | 再生 環境設定  | 4-75         |
| システム情報<br>システム改定    |          |              |
| ネットワーク改定            | ・ イネーブル  | •            |
| キットワーク設定            | SMTPH-11 | MallServer   |
| RTSP                | -1-1-    |              |
| DDNS                | ユーザー名    | none@xxx com |
| リアクセス権限             | パスワード    |              |
| بالسلا              | 法律者      | none@xxx.com |
| FIP                 | メールタイトル  | ALARM        |
| UPNP                | 交信7ドレス1  | none@xxx.com |
| PPPoE               | 受信771レス2 | none@xxx.com |
| アクティブ登録             | 受信アドルス3  | none@xxx com |
| Ouvif               | 受信7ドレス4  | none@xxx.com |
| 這區快出                | 受信アドレス5  | none@xxx.com |
| RTMP                | (保存)(リ7  |              |
| 77-245-COM(\$07)218 |          |              |
| ボートマップ              |          |              |
| ルートWERの設定           |          |              |
| Rymakiプラットフォーム登録    |          |              |
| ストレージ設定             |          |              |
| 会社ログ                | •        |              |
| ローカル設定              |          |              |
|                     |          |              |
| A 10000120          |          |              |

「環境設定」=>「ネットワーク設定」=>「メール」の順で、メールの設定画面になります。

「イネーブル」(有効)に**▽**をいれ、有効化にします。 送信用メールや受信用メールの情報を対応項目に入力、設定完了

注意:一部のメールは送信用メールとして設定できない場合があります。予めご了承くだ さい。